# P-600 Kurzanleitung

# 1. Hardware-Anschlüsse

### P-600 - Außenansicht im Überblick

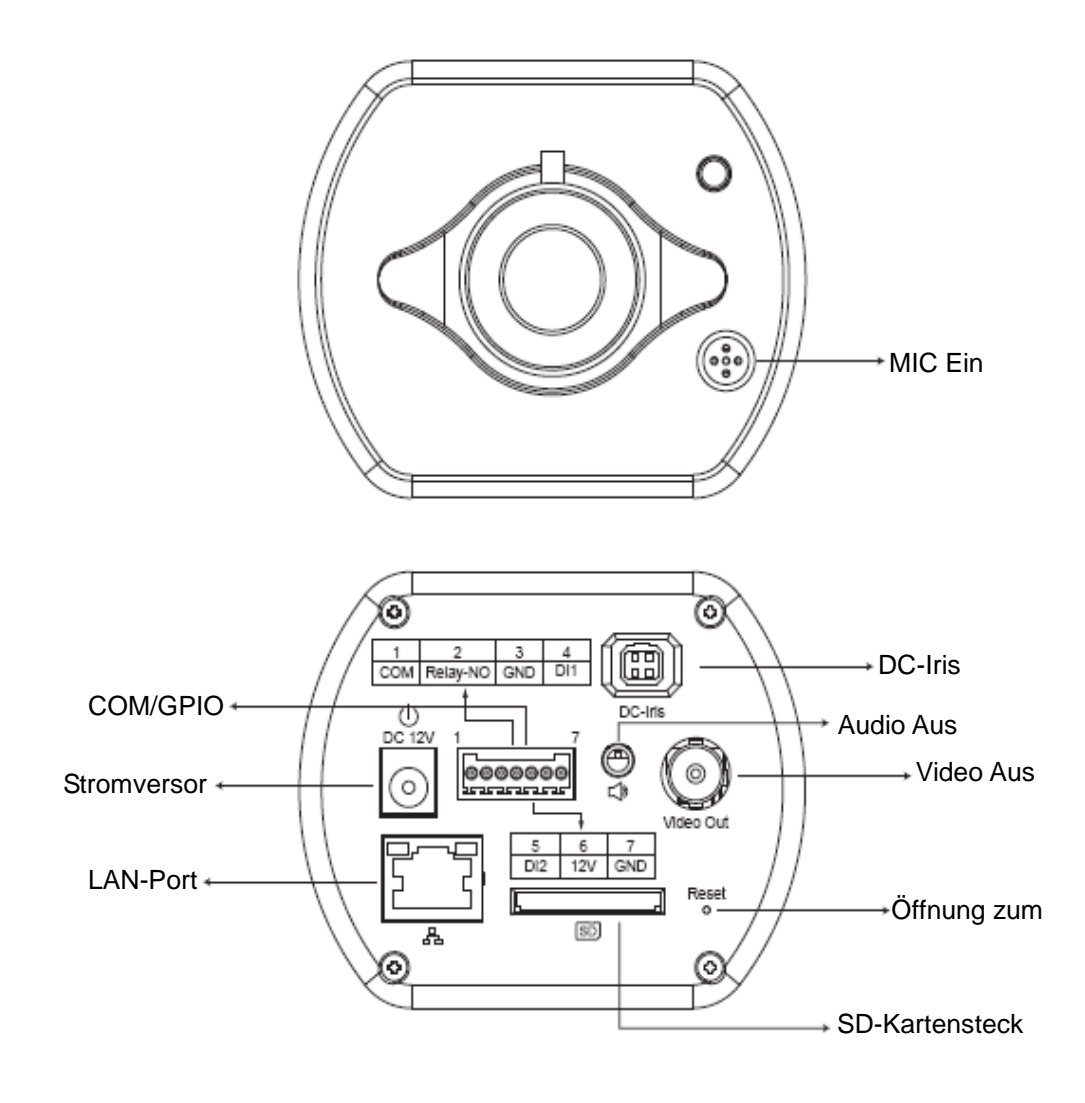

#### P600- Physikalische Anschlüsse

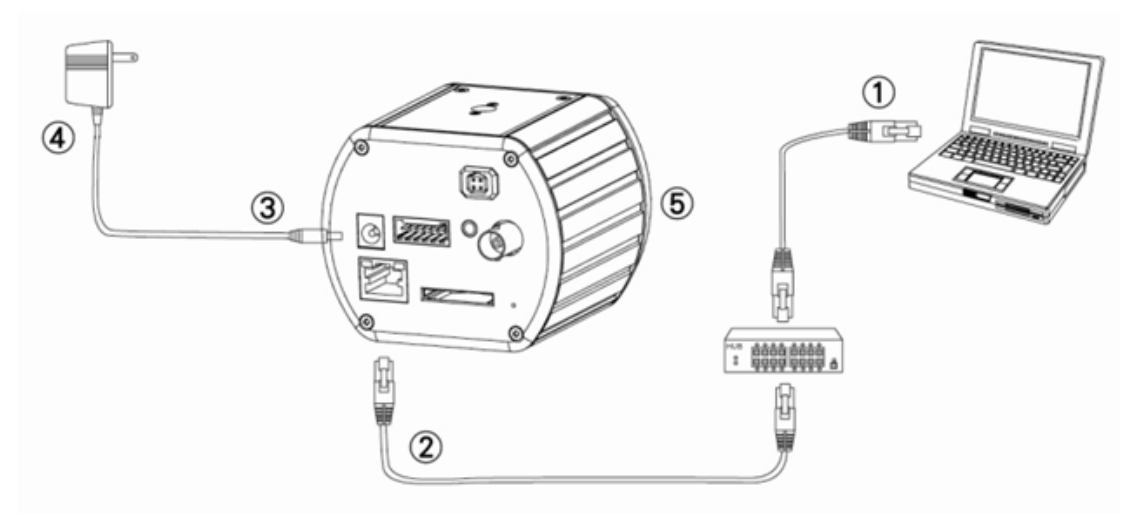

- 1. Bereiten Sie einen PC vor, der über einen Ethernet-Link zum Netzwerk verfügt
- 2. Schließen Sie den LAN-Port (RJ45) der Kamera an einen Netzwerk-Switch/Hub an
- 3. Schließen Sie das Stromversorgungskabel am Gerät an
- Überprüfen Sie, ob die Spezifikation des Adapters mit derjenigen des Stromversorgungsnetzes übereinstimmt (110V bzw. 220V) und schließen Sie den Adapter an einer Steckdose an
- 5. Prüfen Sie den LED-Status (Stromversorgung/Netzwerk)

## 2. Software-Installation

Für eine korrekte Anzeige und Verwendung des Kamera-/Video-Servers der Website ist die folgende Software erforderlich. Die Software befindet sich auf der Software-Paket-CD.

#### IP Installer

Der IP Installer dient dazu, Netzwerkkameras und Video-Server am LAN aufzufinden und zu konfigurieren.

## 3. Netzwerkkonfiguration

#### Verwenden von IP Installer zum Zuweisen einer IP-Adresse

1. Nach erfolgreicher Installation von IP Installer auf dem PC doppelklicken Sie bitte das

entsprechende Symbol, um die Software auszuführen. IPInsteller.exe

 Klicken Sie in der Menüleiste [Tool] (Werkzeug) > [Search Network Device] (Netzwerkgerät suchen), um im LAN nach dem Gerät zu suchen.

| <b>10</b> | ntitle  | ed - IF | Pinstaller                               |                  |             |         |      | K  |
|-----------|---------|---------|------------------------------------------|------------------|-------------|---------|------|----|
| File      | Edit    | View    | Teel Help                                |                  |             |         |      |    |
| D         | 🖻 (     | 8       | Search Network Device                    | Ctrl+F           |             |         |      |    |
| State     | e   I   | Model   | Batch Setting Selected.                  |                  | Subnet Mask | Gateway | DNS1 |    |
|           |         |         | Synchronize Selected<br>Compare Selected | Ctrl+Đ<br>Ctrl+E |             |         |      |    |
| <         |         |         |                                          |                  |             |         |      | >  |
| Serach    | h All N | etwork  | Device                                   |                  |             |         |      | // |

3. Wählen Sie das Gerät aus, dessen MAC-Adresse mit derjenigen der Kamera übereinstimmt, die konfiguriert werden soll.

| 1    | 🐻 Untitled - IPInstaller                            |                   |               |               |               |              |              |  |  |  |  |  |
|------|-----------------------------------------------------|-------------------|---------------|---------------|---------------|--------------|--------------|--|--|--|--|--|
| File | <u>E</u> dit <u>V</u> iew <u>T</u> ool <u>H</u> elp |                   |               |               |               |              |              |  |  |  |  |  |
|      | ) 🚅 🔚   🤤 🏝 🕄 👗                                     | 🖻 💼 🢡             |               |               |               |              |              |  |  |  |  |  |
| Stat | te Model                                            | Mac Address       | IP Address    | Subnet Mask   | Gateway       | DNS1         | DNS2         |  |  |  |  |  |
|      | P410/P416                                           | 00-04-29-02-ed-1a | 192.168.2.210 | 255.255.255.0 | 192.168.2.254 | 192.168.0.13 | 168.95.1.1   |  |  |  |  |  |
|      | P606 W                                              | 00-04-29-00-b4-ff | 192.168.2.153 | 255.255.255.0 | 192.168.2.254 | 168.95.1.1   | 168.95.1.1   |  |  |  |  |  |
|      | P600DN                                              | 00-04-29-00-8c-ff | 192.168.2.90  | 255.255.255.0 | 192.168.2.254 | 168.95.1.1   | 168.95.1.1   |  |  |  |  |  |
|      | P400/P413/P423/P42                                  | 00-04-29-01-10-90 | 192.168.2.31  | 255.255.255.0 | 192.168.2.254 | 192.168.0.13 | 192.168.0.16 |  |  |  |  |  |
|      | P606 W                                              | 88-64-29-00-13-ff | 192.168.2.35  | 255.255.255.0 | 192.168.2.254 | 192.168.0.13 | 0.0.0.0      |  |  |  |  |  |
|      | P600DN                                              | 00-04-29-00-90-ff | 192.168.1.145 | 255.255.255.0 | 192.168.1.254 | 192.168.0.13 | 168.95.1.1   |  |  |  |  |  |
|      |                                                     |                   |               |               |               |              |              |  |  |  |  |  |
|      | MAC-Adresse                                         |                   |               |               |               |              |              |  |  |  |  |  |

 Doppelklicken Sie das Element, um die Seite "Property Page" (Eigenschaften) zu öffnen, oder klicken Sie in der Menüleiste View (Ansicht) > Property (Eigenschaften).

| Property Page                                 |               |  |  |  |  |  |  |  |  |
|-----------------------------------------------|---------------|--|--|--|--|--|--|--|--|
| Video Server<br>Mac Addr<br>00-04-29-00-11-b2 | OK<br>Cancel  |  |  |  |  |  |  |  |  |
| Property                                      | Synchronize   |  |  |  |  |  |  |  |  |
| IP Address                                    | 192.168.2.57  |  |  |  |  |  |  |  |  |
| Subnet Mask                                   | 255.255.255.0 |  |  |  |  |  |  |  |  |
| Gateway                                       | 192.168.2.254 |  |  |  |  |  |  |  |  |
| DNS1                                          | 192.168.0.13  |  |  |  |  |  |  |  |  |
| DNS2                                          | 168.95.1.1    |  |  |  |  |  |  |  |  |
| DNS3                                          | 0.0.0.0       |  |  |  |  |  |  |  |  |
| Http Port                                     | 80            |  |  |  |  |  |  |  |  |
| Username & Passw                              | ord           |  |  |  |  |  |  |  |  |
| 🔲 Use Custom                                  | ☐ Use Custom  |  |  |  |  |  |  |  |  |
| Username roo                                  | Username root |  |  |  |  |  |  |  |  |
| Password pas                                  |               |  |  |  |  |  |  |  |  |
|                                               |               |  |  |  |  |  |  |  |  |

 Klicken Sie nach dem Eintragen der Eigenschaften die Schaltfläche [Synchronize] (Synchronisieren), um die Konfigurierungseinstellungen abzuschließen, und anschließend [OK], um sie auf dem PC zu speichern.

| Property Page     |               |             |  |  |  |  |  |  |
|-------------------|---------------|-------------|--|--|--|--|--|--|
| _ Video Server    |               |             |  |  |  |  |  |  |
| Mac Addr          |               |             |  |  |  |  |  |  |
| 00-04-29-00-11-b2 |               | Cancel      |  |  |  |  |  |  |
| Property          | (             | Synchronize |  |  |  |  |  |  |
| IP Address        | 100 100 0 57  |             |  |  |  |  |  |  |
|                   | 192.100.2.57  |             |  |  |  |  |  |  |
| Subnet Mask       | 255.255.255.0 |             |  |  |  |  |  |  |
| Gateway           | 192.168.2.254 |             |  |  |  |  |  |  |
| DNS1              | 192.168. 0.13 |             |  |  |  |  |  |  |
| DNS2              | 168.95.1.1    |             |  |  |  |  |  |  |
| DNS3              | 0.0.0.0       |             |  |  |  |  |  |  |
| Http Port         | 80            |             |  |  |  |  |  |  |
| Username & Passw  | ord           | ]           |  |  |  |  |  |  |
| ☐ Use Custom      |               |             |  |  |  |  |  |  |
| Username roo      | t             |             |  |  |  |  |  |  |
| Password pa:      |               |             |  |  |  |  |  |  |
|                   |               |             |  |  |  |  |  |  |

#### Öffnen der webbasierten Benutzeroberfläche (UI)

 Um auf die webbasierte UI des ausgewählten Geräts zuzugreifen, führen Sie aus der Menüleiste View (Ansicht) > Open Web (Web öffnen) aus.

| 🚏 Untitled - IPInstaller         |                         |                   |                                                       |               |               |              |              |  |  |  |  |
|----------------------------------|-------------------------|-------------------|-------------------------------------------------------|---------------|---------------|--------------|--------------|--|--|--|--|
| <u>File Edit View Tool H</u> elp |                         |                   |                                                       |               |               |              |              |  |  |  |  |
|                                  | D 🚔 🖬 🔕 🏝 🗄   % 🖻 💼   ? |                   |                                                       |               |               |              |              |  |  |  |  |
| State                            | e Model                 | Mac Address       | IP Address                                            | Subnet Mask   | Gateway       | DNS1         | DNS2         |  |  |  |  |
|                                  | P410/P416               | 00-04-29-02-ed-1a | 192.168.2.210                                         | 255.255.255.0 | 192.168.2.254 | 192.168.0.13 | 168.95.1.1   |  |  |  |  |
|                                  | P606 W                  | 00-04-29-00-b4-ff | 192.168.2.153                                         | 255.255.255.0 | 192.168.2.254 | 168.95.1.1   | 168.95.1.1   |  |  |  |  |
|                                  | P600DN                  | 00-04-29-00-8c-ff | 192.168.2.90                                          | 255.255.255.0 | 192.168.2.254 | 168.95.1.1   | 168.95.1.1   |  |  |  |  |
|                                  | P400/P413/P423/P42      | 00-04-29-01-10-90 | 192.168.2.31                                          | 255.255.255.0 | 192.168.2.254 | 192.168.0.13 | 192.168.0.16 |  |  |  |  |
|                                  | P606W                   | 00-04-29-00-b2-ff | 192.168.2.35                                          | 255.255.255.0 | 192.168.2.254 | 192.168.0.13 | 0.0.0.0      |  |  |  |  |
|                                  | P600DN                  | 00-04-29-00-90-ff | 100.160.1.145<br>Cert                                 | OFF OFF OFF O | 192.168.1.254 | 192.168.0.13 | 168.95.1.1   |  |  |  |  |
|                                  |                         |                   | Cui<br>C                                              | CHITA         |               |              |              |  |  |  |  |
|                                  |                         |                   | Copy                                                  | CHI+C         |               |              |              |  |  |  |  |
|                                  |                         | _                 | <u>r</u> aste                                         | Cttl+V        | _             |              |              |  |  |  |  |
|                                  |                         |                   | <u>S</u> earch Network Device Ctrl+F<br>Insert Server |               |               |              |              |  |  |  |  |
|                                  |                         |                   |                                                       |               |               |              |              |  |  |  |  |
|                                  |                         | Select All Ctrl+A |                                                       | Ctrl+A        |               |              |              |  |  |  |  |
|                                  |                         |                   | Clear All                                             | Ctrl+R        |               |              |              |  |  |  |  |
|                                  |                         |                   | Batch Setting Selec                                   | sted          | -             |              |              |  |  |  |  |
|                                  |                         |                   | Sy <u>n</u> chronize Select                           | ted Ctrl+D    | -             |              |              |  |  |  |  |
|                                  |                         |                   | Compare Selected                                      | Ctrl+E        |               |              |              |  |  |  |  |
|                                  |                         |                   | Open Web                                              |               |               |              |              |  |  |  |  |
|                                  |                         |                   | Property                                              |               |               |              |              |  |  |  |  |
|                                  |                         |                   |                                                       |               |               |              |              |  |  |  |  |

 Erstmalige Benutzer werden nun aufgefordert, die ActiveX-Steuerung zu installieren.
Bestätigen Sie die Installation, da sie notwendig ist, um den Video-Stream anzuschauen und um einige Bedienungsschritte vorzunehmen.

| ★ Attp://192.168.1.116/view            | Wiew html                             |                             |            |     | V 47 🗙 Live Se | arch                | [P]-]  |
|----------------------------------------|---------------------------------------|-----------------------------|------------|-----|----------------|---------------------|--------|
| A Live View                            |                                       |                             |            |     | 0 · 5 ·        | h • 🕞 網頁(P) • 🎯 工具( | 0) - * |
| ************************************** | Pixord Corporation'的 'pixord'。如果您信任該# | 站及附加元件,而且想要安装               | ,諸按這裡      |     |                |                     |        |
| ORD                                    | IP: 192.168.1.116                     | H264                        | 1600X1200  | FPS | K bps          | 2009-08-04          | ~      |
|                                        |                                       |                             | -          |     |                |                     |        |
|                                        |                                       |                             |            |     |                |                     |        |
|                                        |                                       |                             |            |     |                |                     |        |
|                                        | 🌒 按這裡安裝下列 ActiveX 控制                  | 頃:來自 'Pixord Corporation' 的 | ] 'pixord' |     |                |                     |        |
|                                        |                                       |                             |            |     |                |                     |        |
|                                        |                                       |                             |            |     |                |                     |        |
|                                        |                                       |                             |            |     |                |                     |        |
|                                        |                                       |                             |            |     |                |                     |        |
|                                        |                                       |                             |            |     |                |                     |        |
|                                        |                                       |                             |            |     |                |                     |        |
|                                        |                                       |                             |            |     |                |                     |        |
|                                        |                                       |                             |            |     |                |                     |        |
|                                        |                                       |                             |            |     |                |                     |        |
|                                        |                                       |                             |            |     |                |                     |        |
|                                        |                                       |                             |            |     |                |                     |        |
|                                        |                                       |                             |            |     |                |                     |        |
|                                        |                                       |                             |            |     |                |                     |        |
|                                        |                                       |                             |            |     |                |                     |        |
|                                        |                                       |                             |            |     |                |                     |        |
|                                        |                                       |                             |            |     |                |                     |        |
|                                        |                                       |                             |            |     |                |                     |        |
|                                        |                                       |                             |            |     |                |                     |        |
|                                        |                                       |                             |            |     |                |                     |        |
|                                        |                                       |                             |            |     |                |                     |        |
|                                        |                                       |                             |            |     |                |                     |        |
|                                        |                                       |                             |            |     |                |                     |        |

3. Ist das Gerät korrekt konfiguriert, öffnet sich der Standard-Webbrowser mit der Homepage des ausgewählten Geräts.

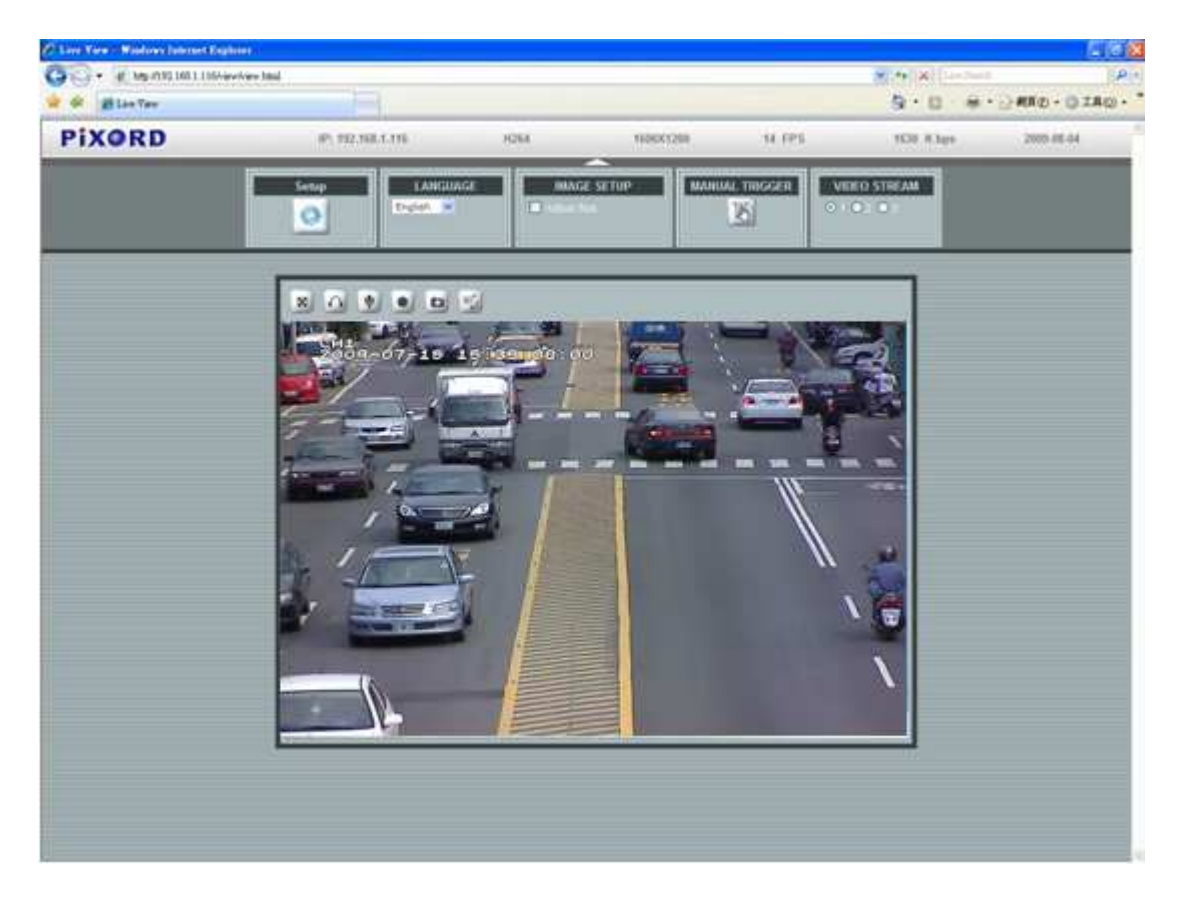

\*benötigen Sie einen Benutzernamen und ein Passwort. (Die Voreinstellung lautet "admin / admin".)

#### Prüfen und Abschließen der Installation über Ihren Browser

Falls Sie ActiveX nicht wie vorgesehen herunterladen können, müssen Sie Ihre Sicherheitseinstellungen vorübergehend abschwächen, um eine einmalige Installation der Active X-Komponente an Ihrem Arbeitsplatz durchzuführen; tun Sie dazu Folgendes:

- Wählen Sie aus dem Werkzeuge-Menü [Internet Options] (Internetoptionen) > [Security] (Sicherheit) > [Custom Level] (Benutzerdefiniert).
- 2. Setzen Sie die Sicherheitsstufe auf Niedrig und klicken Sie [OK].
- 3. Setzen Sie die Sicherheitsstufe nach der Installation von ActiveX zurück auf ihren ursprünglichen Status.